# **Prezi Video Guide**

### Contents

| Web: Chrome2                                                  |
|---------------------------------------------------------------|
| Reusable videos                                               |
| Designer templates                                            |
| Video creation                                                |
| Video recording and streaming3                                |
| Video editing                                                 |
| Using a Prezi presentation as the basis for your video        |
| Using a PowerPoint presentation as the basis for your video   |
| Live stream5                                                  |
| Desktop: Mac OS 10.13+6                                       |
| Templates                                                     |
| Video creation                                                |
| Video recording and streaming7                                |
| Video editing7                                                |
| Using a Prezi presentation as the basis for your video        |
| Using a PowerPoint presentation as the basis for your video   |
| Live stream                                                   |
| Desktop: Windows 10+9                                         |
| Video recording and streaming9                                |
| Video editing                                                 |
| Using a Prezi presentation as the basis for your video        |
| Using a PowerPoint presentation as the basis for your video10 |
| Live stream                                                   |

## Web: Chrome

*5* The Prezi Video web editor is only supported on current <u>Chrome browsers</u>.

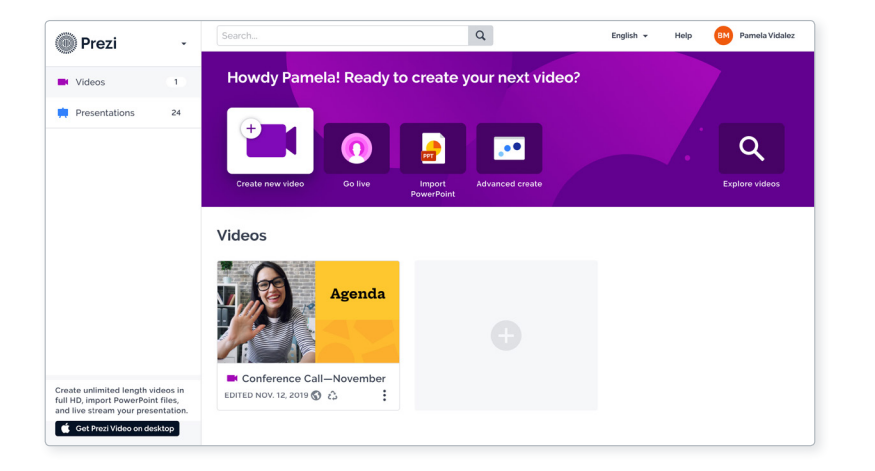

Web dashboard

## Reusable videos

A reusable Prezi Video lets you copy, edit, and customize its content to use in your own video creation. We remove the original creator and make you the star instead.

- Reuse video content from any public Prezi video
- Reusable videos can only be created in the web editor

## Designer templates

Get started fast with pre-designed templates, and have a video ready to share in no time.

 54 designer templates available, including 11 animated templates

#### Q

Reusable videos can be found in the web editor (second tab) and on the Prezi Explore page

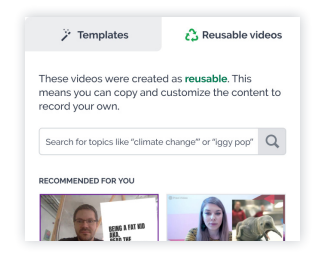

#### Q

Templates can be found in the web editor (first tab)

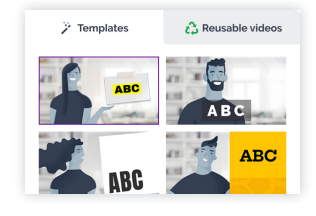

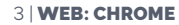

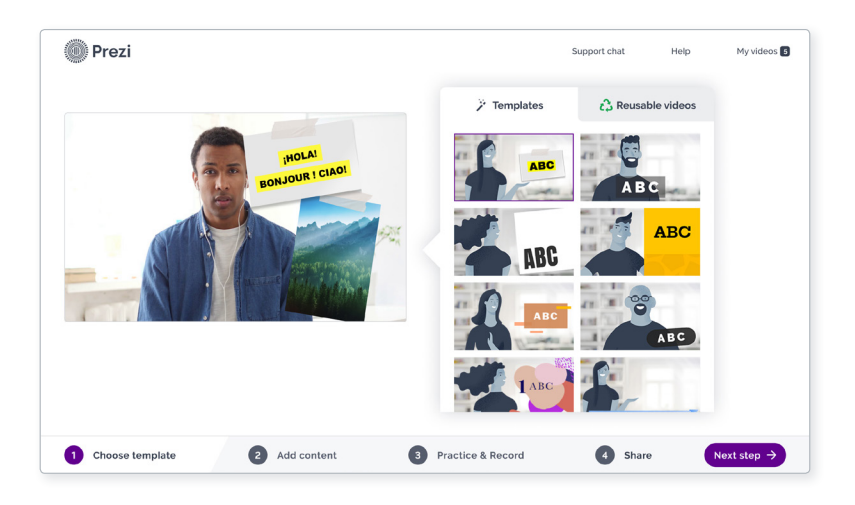

Web editor

### Video creation

Easily drag and drop images from Prezi's huge image and icon library or your computer.

- Add one picture or icon plus 100 text characters per frame
- 15-minute recording time limit per video
- 15-frame limit per video
- 720p video resolution

## Video recording and streaming

Easily record and stream with 3 different view modes per frame:

- **Presenter View:** The presenter and content are visible onscreen at the same time
- **Content-Only View:** The presenter is not visible and the view zooms in on the content
- **Presenter-Only View:** The content is not visible and the view is on the presenter

| Keyboard Shortcuts       |                 |  |
|--------------------------|-----------------|--|
| Move from frame to frame |                 |  |
| Backward                 | <del>&lt;</del> |  |
| Forward                  | →               |  |
| Switch view modes        |                 |  |
| Presenter                | 1               |  |
| Content-Only             | 2               |  |
| Presenter-Only           | 3               |  |
|                          |                 |  |

## 🔀 Video editing

- Trim the beginnings and endings of your videos
- Record as many takes as needed.

## Using a Prezi presentation as the basis for your video

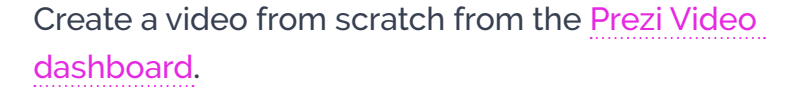

- Prezi templates in **Advanced Create** support multiple images, text blocks, color schemes, and zooming
- Videos made with the Advanced Create function have a 15-minute recording time limit. However, these videos do not have a frame limit.

#### Q

Prezi templates optimized for video can be found with the **Advanced Create** button located in the dashboard header menu.

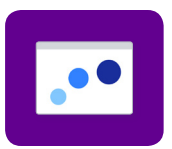

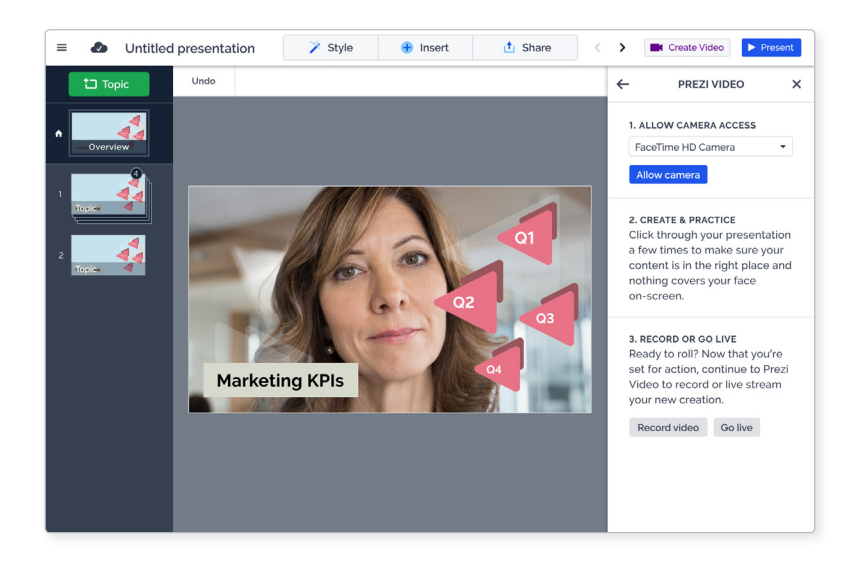

Web editor: Advanced Create

# Create a video using your existing Prezi presentation via the Prezi Presentation dashboard.

 Select a Prezi presentation. Click on the dropdown, then select **Record Video**. You can then easily adjust your content to fit the video recording layout.

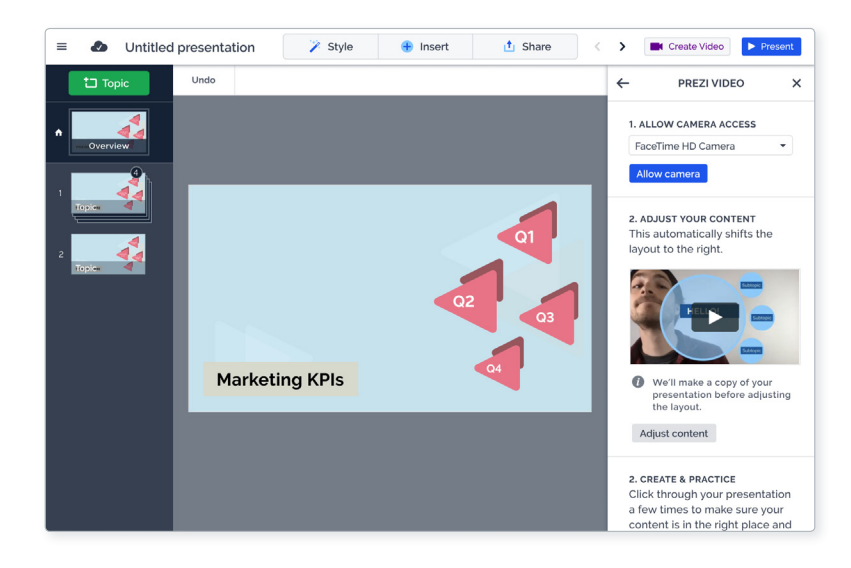

Prezi Presentations editor (web). Start from a Prezi presentation and adjust its content for optimal video recording.

## PPT Using a PowerPoint presentation as the basis for your video

The web will direct you to download the Prezi Video desktop app

## 👰 Liv

Live stream

The web will direct you to download the Prezi Video desktop app

## Desktop: Mac OS 10.13+

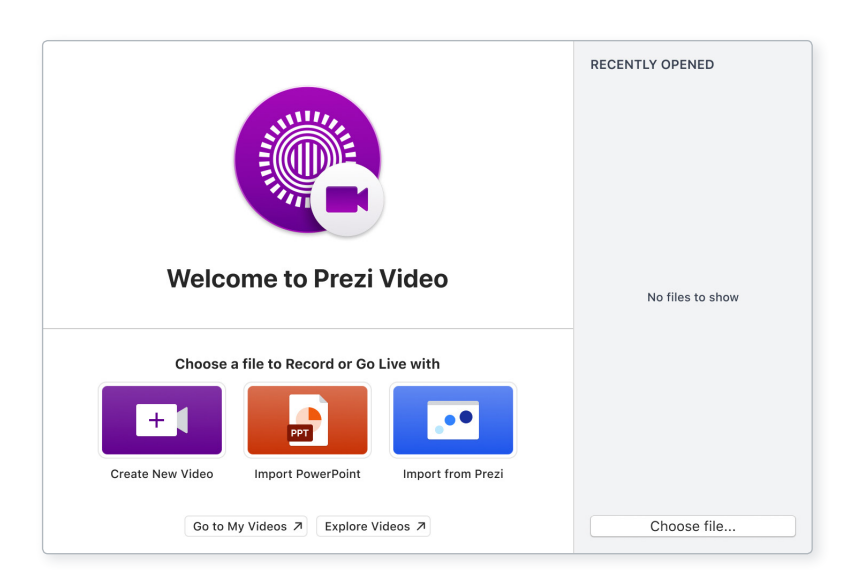

Mac welcome screen

## 🔂 Templates

Get started fast with pre-designed templates, and have a video ready to share in no time.

 54 designer templates available, including 11 animated templates

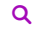

Templates can be found by clicking on the **Create New Video** button on the welcome screen.

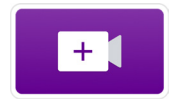

## Video creation

Easily drag and drop images from Prezi's huge image and icon library or your computer.

- Add one picture or icon, plus 100 text characters per frame
- Unlimited recording time
- Full HD-quality video resolution (1080p)
- No frame limit per video

#### 7 | DESKTOP: MAC OS 10.13+

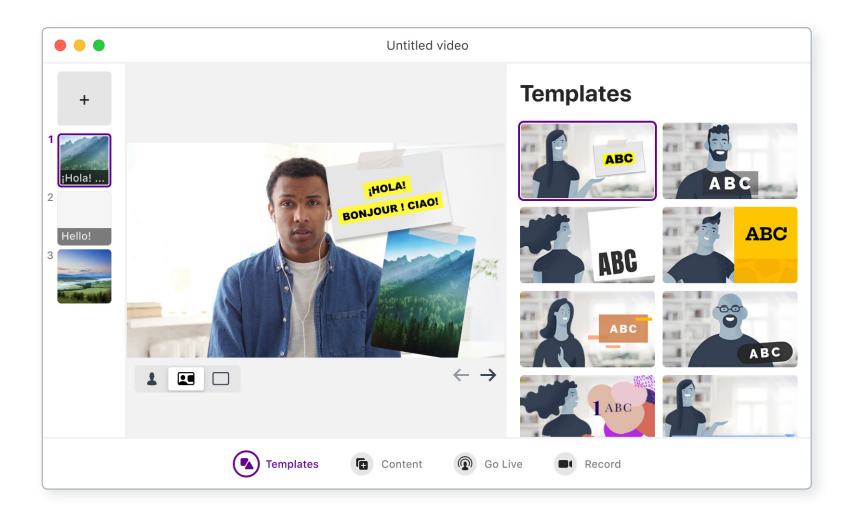

Mac desktop app

## Video recording and streaming

Easily record and stream with 3 different view modes per frame:

- **Presenter View:** The presenter and content are visible onscreen at the same time
- **Content-Only View:** The presenter is not visible and the view zooms in on the content
- **Presenter-Only View:** The content is not visible and the view is on the presenter

| Keyboard shortcuts       |                 |  |  |  |
|--------------------------|-----------------|--|--|--|
| Move from frame to frame |                 |  |  |  |
| Backward                 | <del>&lt;</del> |  |  |  |
| Forward                  | $\rightarrow$   |  |  |  |
| Switch view modes        |                 |  |  |  |
| Presenter                | Cmd + 1         |  |  |  |
| Content-Only             | Cmd + 2         |  |  |  |
| Presenter-Only           | Cmd + 3         |  |  |  |
|                          |                 |  |  |  |

## **≫ \**

## Video editing

- Trim the beginnings and endings of your videos.
- Use as many takes as needed.

### Using a Prezi presentation as the basis for your video

Simply select the Prezi presentation that you would like to use and you're ready to record your video or stream live.

Selection for the Selection From the Prezi Video desktop app is not possible at this time.

## Using a PowerPoint presentation as the basis for your video

Simply select the PowerPoint presentation that you would like to use, select a pre-designed template for placing your slides, and start recording your video or streaming live.

### Live stream

Streaming is available only through desktop apps.

- Press the Go live button to stream via Webex, Zoom,
  GoToWebinar, plus many other streaming desktop apps. The streaming desktop app and the Prezi Video desktop app must both be open to establish a connection.
- Once in your streaming desktop app of choice, you'll need to select the Prezi Video camera to display Prezi Video content.

## **Desktop: Windows 10+**

## 

|                                 |                               | - 0               | × |
|---------------------------------|-------------------------------|-------------------|---|
|                                 |                               | Recently opened   |   |
| Welcome to Pre                  | ezi Video<br>Explore videos ↗ | No files to show  |   |
| Choos                           | e a file to Record or Go Live | with              |   |
| Create new video<br>Coming soon | PPT<br>Import PowerPoint      | Import from Prezi |   |

Windows welcome screen

## Video recording and streaming

- Unlimited recording time
- Full HD-quality video resolution (1080p)
- No frame limit per video

# Easily record and stream with 3 different view modes per frame:

- **Presenter View:** The presenter and content are visible onscreen at the same time
- **Content-Only View:** The presenter is not visible and the view zooms in on the content
- **Presenter-Only View:** The content is not visible and the view is on the presenter

| Keyboard Shortcuts       |                 |  |
|--------------------------|-----------------|--|
| Move from frame to frame |                 |  |
| Backward                 | <del>&lt;</del> |  |
| Forward                  | $\rightarrow$   |  |
| Switch view modes        |                 |  |
| Presenter                | 1               |  |
| Content-Only             | 2               |  |
| Presenter-Only           | 3               |  |

#### 10 | DESKTOP: WINDOWS 10+

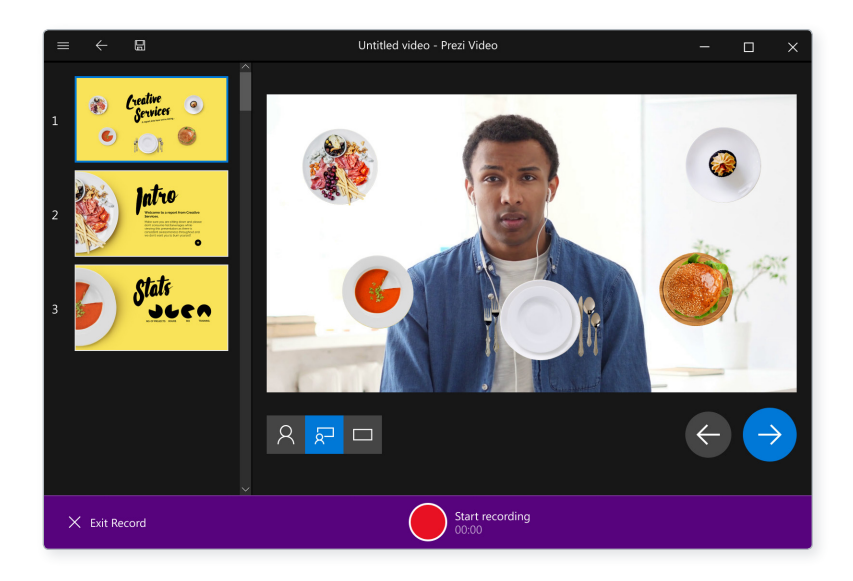

Windows desktop app

## 🔀 Video editing

- Trim the beginnings and endings of your videos
- Use as many takes as needed.

## Using a Prezi presentation as the basis for your video

Simply select the Prezi presentation that you would like to use and you're ready to record your video or stream live.

# Using a PowerPoint presentation as the basis for your video

Simply select the PowerPoint presentation that you would like to use, select a pre-designed template for placing your slides, and start recording your video or streaming live.

## **()** Live stream

*§* Streaming is available only through desktop apps.

- Press the Go live button to stream via Webex, Zoom,
  GoToWebinar, plus many other streaming desktop apps. The streaming desktop app and the Prezi Video desktop app must both be open to establish a connection.
- Once in your streaming desktop app of choice, you'll need to select the Prezi Video camera to display Prezi Video content..

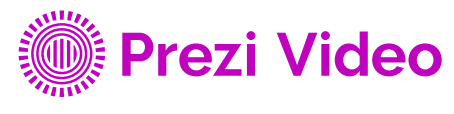

For people with something to say.